iFIST **刘景琦** 2024-09-24 发表

# 配置步骤 风险提示

- 请谨慎使用数据安全清除功能,使用该功能前请确保待清除的数据无用且可以被清除。否则,请提前备份数据, 以防重要数据丢失。
- 2、开始清除数据前, 请确保所有的服务器外接存储设备(包括但不局限于移动硬盘等设备)都已移除, 避免误清除数据。
- 3、清除数据过程中,请勿重启服务器、重启HDM或修改操作系统的配置信息。否则可能会导致硬盘识别异常。
- 4、CPU架构为ARM的服务器,当前数据清除功能支持HDM和存储中的RAID-LSI-9560-LP-8i(4G)、RAID-LSI-9560-L P-16i(8G)阵列卡下硬盘的数据清除。
- 5、目前功能默认擦除所有识别到的存储设备,无法单独选择,请谨慎操作。

## 适用场景

当服务器因生命周期终止或其他原因停止运行时,可以通过"数据安全清除"功能清除服务器的HDM、B IOS和存储数据,避免用户数据泄露。如果待清除的数据容量比较大,数据清除可能会花费较长时间( 一天或更久)。iFIST开始清除数据后,其他功能将处于不可用状态,请做好所有准备工作后再开始清 除数据。

#### 操作过程

开始擦除以后会优先确认目前服务器配置的硬盘类型,然后去执行清除指令;擦除是所有盘同时进行; 实测:4个2.4T SAS HDD盘,使用1个40分钟左右擦除完成; Micron\_5200 SATA SSD 960G 3分钟两个硬盘就提示擦除完成; HDM和BIOS的配置擦除时间非常短。 1、开机按F10进入iFIST

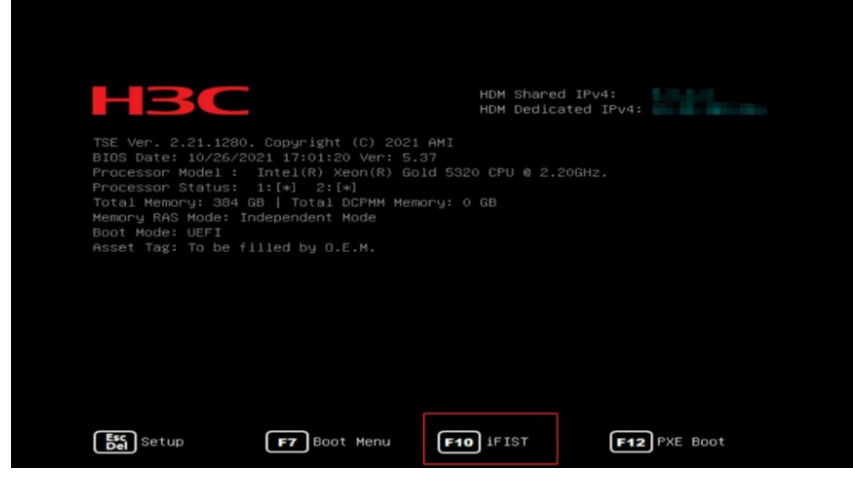

2、进入iFIST选择数据安全擦除

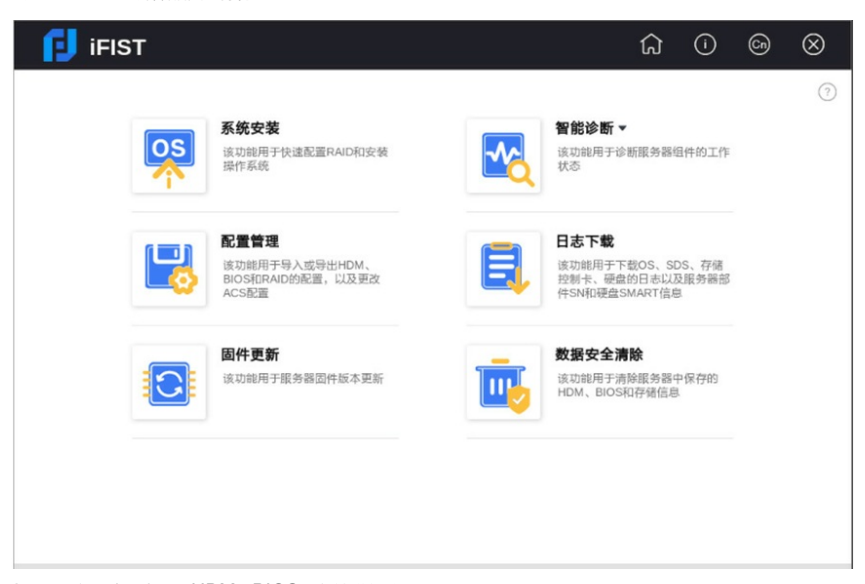

3、数据安全清除中可对HDM、BIOS和存储进行擦除

| 🔁 iFi                 | IST                                  |     |      | ធ | () | 6 | $\otimes$ |
|-----------------------|--------------------------------------|-----|------|---|----|---|-----------|
| 数据安全清                 | 餘                                    |     |      |   |    |   | 0         |
| 组件列表                  | 清除进度                                 |     |      |   |    |   |           |
| 请选择需要清                | 除的组件:                                |     |      |   |    |   |           |
| HDM                   |                                      |     |      |   |    |   |           |
| BIOS                  |                                      |     |      |   |    |   |           |
| 存储                    | New Art 1-                           |     |      |   |    |   |           |
| <b>-</b> <del>-</del> | m 122 初 176<br>RAID-P460-B4 (Slot 3) |     |      |   |    |   |           |
|                       | 硬盘位量                                 | SSD | 接口   |   |    |   |           |
|                       | Controller:1,Channel:0,Device:0      | Yes | SATA |   |    |   |           |
|                       | Controller:1,Channel:0,Device:1      | Yes | SATA |   |    |   |           |
|                       | Controller:1,Channel:0,Device:3      | Yes | SATA |   |    |   |           |
|                       | Controller:1,Channel:0,Device:4      | No  | SAS  |   |    |   |           |
|                       | Controller:1,Channel:0,Device:5      | No  | SAS  |   |    |   |           |
|                       | Controller:1,Channel:0,Device:6      | No  | SAS  |   |    |   |           |
|                       |                                      |     |      |   |    |   |           |
|                       |                                      |     |      |   |    |   | 确定        |

## 清除范围如下:

| 组件名称                                 | 影响                                                                                                    |  |  |  |
|--------------------------------------|----------------------------------------------------------------------------------------------------|--|--|--|
| HDM                                  | 恢复至HDM默认配置                                                                                                    |  |  |  |
| BIOS                                 | <ul> <li>恢复至BIOS默认配置</li> <li>BIOS侧的Administrator和User用户的密码被清除,被清除密码的用户在服务器下次重启时无需输入密码,直接进入BIOS Set<br/>up</li> </ul>                                                                                                    |  |  |  |
| NVDIMM(非易失性内<br>存, No-volatile DRAM) | 非内存模式的数据都会被清除,然后NVDIMM会变成完全内存模<br>式                                                                                                    |  |  |  |
| 存储控制卡                                | <ul> <li>所有RSTe和VROC下的逻辑盘都会被删除</li> <li>以下PMC存储控制卡下的逻辑盘都会被删除</li> <li>i HBA-H460-M1、HBA-H460-B1</li> <li>i RAID-P460-M2、RAID-P460-B2、RAID-P460-M4、RAID<br/>-P460-B4</li> <li>i RAID-P4408-Mf-8i</li> <li>i RAID-P4408-Mf-8i</li> <li>i RAID-P2404-Mf-4i</li> <li>以下LSI存储控制卡下的逻辑盘都会被删除,如果删除前LSI存储<br/>控制卡处于RAID模式,删除后RAID模式的JBOD属性会变成O<br/>N</li> <li>i RAID-LSI-9361-8i(1G)-A1-X、RAID-LSI-9361-8i(2G)-1-X</li> <li>i RAID-LSI-9560-LP-8i(4G)、RAID-LSI-9560-LP-16i(8G)、<br/>RAID-P9560-3S-8i-4GB</li> <li>i HBA-LSI-9500-LP-8i、HBA-LSI-9500-LP-16e、HBA-LSI-<br/>9500-LP-16i</li> <li>i HBA-LSI-9311-8i</li> <li>i HBA-LSI-9300-8i</li> <li>以下MARVELL存储控制卡下的逻辑盘都会被删除</li> <li>i RAID-MARVELL-SANTACRUZ-LP-2i</li> </ul> |  |  |  |
|                                      |                                                                                                    |  |  |  |
| SD卡                                  | —————————————————————————————————————                                                                                                    |  |  |  |

针对擦除存储功能测试期间,发现阵列卡固件、硬盘固件版本过低时,擦除界面可能会出现硬盘或阵列卡不识别,以及能正常识别,但是也不到几分钟就提示擦除失败:(测试环境:iFIST版本最新,LSI-9361-8i(2G)24.21.0-0132版本擦除提示失败,24.21.0-0148可以正常擦除)

4、选择需要清除的选项,点击确认,输入"YES"

| 🔁 ifist                                                                                                    |                                                                                                    |                                                                  |                         | ۍ<br>۲                  | ) ( | 1 | 6 | $\otimes$ |
|----------------------------------------------------------------------------------------------------|----------------------------------------------------------------------------------------------------|------------------------------------------------------------------|-------------------------|-------------------------|-----|---|---|-----------|
| 数据安全清除                                                                                                    |                                                                                                    |                                                                  |                         |                         |     |   |   | 0 0       |
| <b>组件列表</b> 清除进度                                                                                                    |                                                                                                    |                                                                  |                         |                         |     |   |   |           |
| 请选择需要清除的组件:                                                                                                    |                                                                                                    |                                                                  |                         |                         |     |   |   |           |
| HDM<br>● BIOS<br>● 存接<br>● 存接<br>● 存接<br>● 存接<br>● 存接<br>● 存接<br>● 存接<br>● 存接<br>● 存接<br>● 存接<br>● 存接<br>● 存接<br>● 存接<br>● 存接<br>● 存接<br>● 存接<br>● 存接<br>● 存接<br>● Controller1.Channel:0.Dev<br>Controller1.Channel:0.Dev<br>Controller1.Channel:0.Dev<br>Controller1.Channel:0.Dev<br>Controller1.Channel:0.Dev | 操作确认         総計           (?)         清除过<br>清除之           (?)         清除之           (?)         清除之           (?)         清除之           (?)         (?)           (?)         (?)           (?)         (?)           (?)         (?)           (?)         (?)           (?)         (?)           (?)         (?)           (?)         (?)           (?)         (?)           (?)         (?)           (?)         (?)           (?)         (?)           (?)         (?)           (?)         (?)           (?)         (?)           (?)         (?)           (?)         (?)           (?)         (?)           (?)         (?)           (?)         (?) | 读操作会清除报务器上BIOS<br>程中,请勿重启报务器,请<br>恤入YES<br>Yes<br>No<br>No<br>No | ×<br>数据。<br>除以是否要进行此操作? | 14<br>14<br>5<br>5<br>5 |     |   |   |           |
|                                                                                                    |                                                                                                    |                                                                  |                         |                         |     |   |   | 确定        |

5、数据清除结束后,可以在"清除进度"栏查看清除结果

| 数据安全满除         〇           组件列表 满除进度         0/1           塑件         清除进度           BIOS         〇 近行中 | 🚺 ifist           |       |     |  | Cn | $\otimes$ |
|----------------------------------------------------------------------------------------------------|-------------------|-------|-----|--|----|-----------|
| 组件列表 清除进度       清除总体进度     0/1       组件     清除进度       BIOS     ② 担行中                                   | 数据安全清除            |       |     |  |    | 0 D       |
| 清除总体进度 0/1<br>组件 清除进度<br>BIOS ② 近行中                                                                     | 组件列表 清 <b>除进度</b> |       |     |  |    |           |
| 组件 演除进度 BIOS ② 进行中                                                                                      | 清除总体进度            |       | 0/1 |  |    |           |
| BIOS ② 进行中                                                                                              | 组件                | 清除进度  |     |  |    |           |
|                                                                                                    | BIOS              | ② 进行中 |     |  |    |           |
|                                                                                                    |                   |       |     |  |    |           |
|                                                                                                    |                   |       |     |  |    |           |
|                                                                                                    |                   |       |     |  |    |           |
|                                                                                                    |                   |       |     |  |    |           |
|                                                                                                    |                   |       |     |  |    |           |
|                                                                                                    |                   |       |     |  |    |           |
|                                                                                                    |                   |       |     |  |    |           |

| 🔁 ifist          |      | ធ  | i | 6 | $\otimes$ |
|------------------|------|----|---|---|-----------|
| 数据安全清除           |      |    |   |   | 2 ?       |
| 组件列表 <b>清除进度</b> |      |    |   |   |           |
| 清除总体进度           | 1    | /1 |   |   |           |
| 组件               | 清除进度 |    |   |   |           |
| BIOS             | ⑦ 完成 |    |   |   |           |
|                  |      |    |   |   |           |

### 注意事项

数据安全清除功能只能清除操作系统识别到的物理盘,如果因为硬盘损坏或其他原因导致操作系统无法识别该物理盘,则无法清除该物理盘中的数据。

对存储相关组件的数据执行清除操作后,需要重启iFIST才能再次对存储相关组件执行数据清除操作。 数据清除过程中如果存在数据清除失败的硬盘,用户可以尝试使用其他方式来清除硬盘中的数据。